# **Instruction Manual**

Toyota Tundra 8" 2014Y~

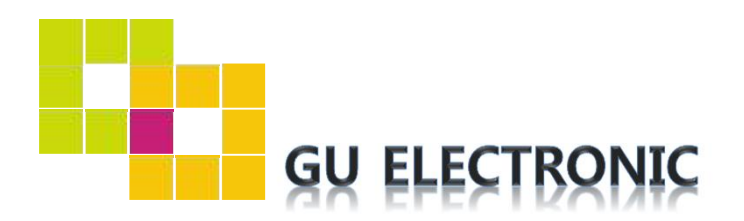

### INDEX

### **Specifications**

| 1. | Main Spec  | 3 |
|----|------------|---|
| 2. | Diagram    | 4 |
| 3. | Components | 5 |
| 4. | Exterior   | 6 |

### Settings

| 1. | Dip Switch        | 7  |
|----|-------------------|----|
| 2. | Original button   | 8  |
| 3. | Touch calibration | 9  |
| 4. | Key board         | 11 |
| 5. | OSD Menu          | 12 |

### Installation

| 1. | installation | 19 |
|----|--------------|----|
| 2. | Caution      | 22 |

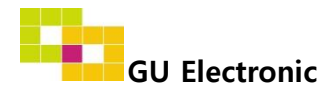

#### 1. Main spec.

- 1. Input Spec. (MULTI VIDEO INTERFACE)
  - 1 x Analog RGB Input (Navigation System source)
  - 1 x Digital RGB Input (Navigation System source)
  - 2 x A/V Input (External video source)
  - 1 x CVBS(REAR CAMERA) Input. (Rear camera source)
  - 1 x CVBS(FRONT CAMERA) İnput. (Front camera source)
- 2. Output Spec.
- 2 x CVBS Output (Video out for Installing Headrest Monitor)
  - 1 x Audio L/R Output.
  - 1 x Vertual Analog Touch (Navigation System source)
  - 1 x Uart Digital Touch (Navigation System source)
  - 1 x LCD Output (LCD Operation)
- 3. Power Spec.
  - Input Power : 8VDC ~ 24VDC
  - Consumption Power : 12Watt, Max
- 4. Switch Input mode
  - OEM button on steering wheel
  - The provided Mode switch

#### 2. Features

- Possible to register IR code of DVD/DTV
- Easy installation by Jack by jack
- Possible to control DVD, DTV by OEM touch screen

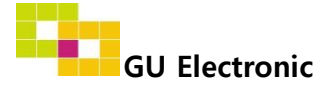

### 2. Diagram

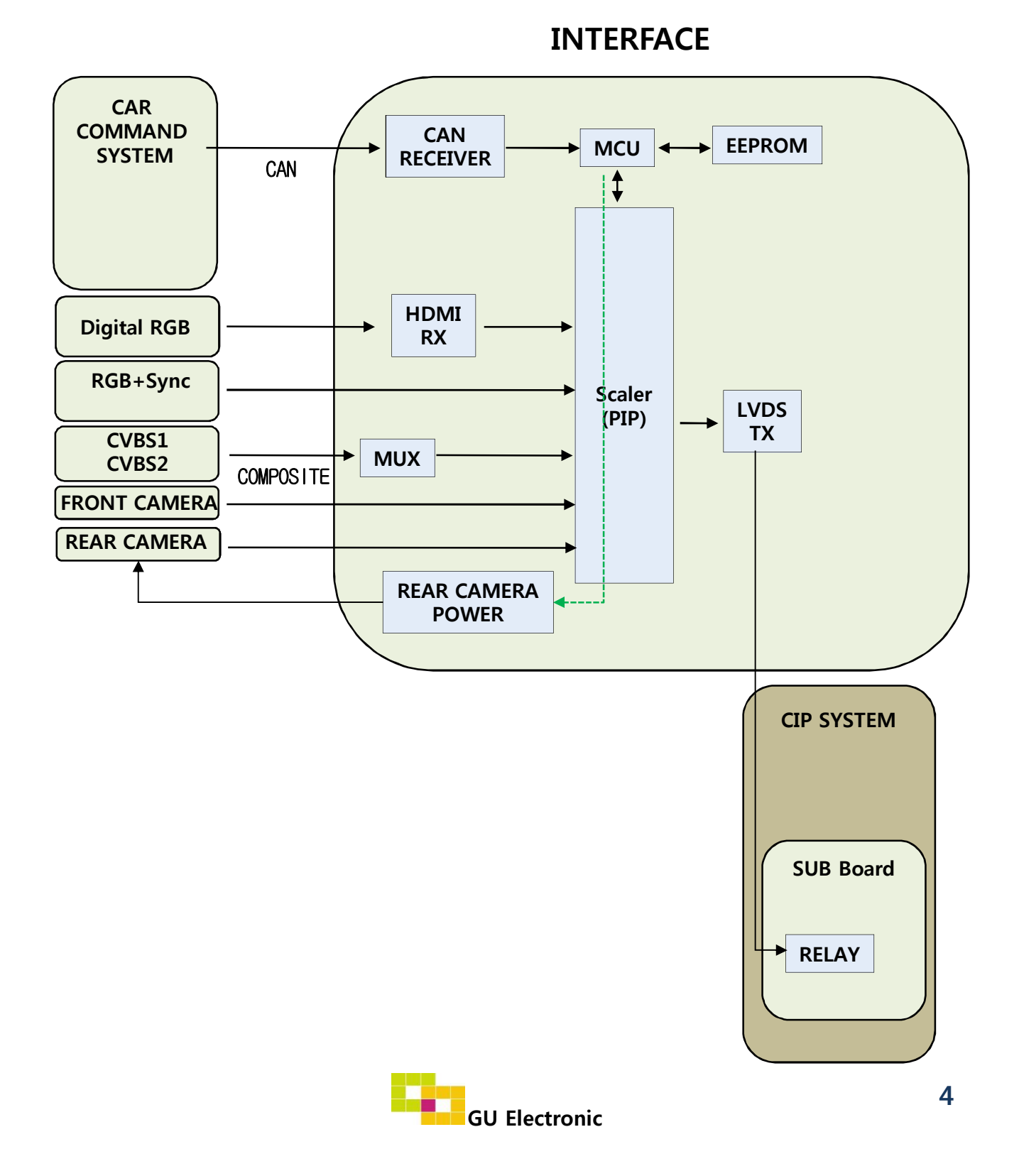

#### 3. Components

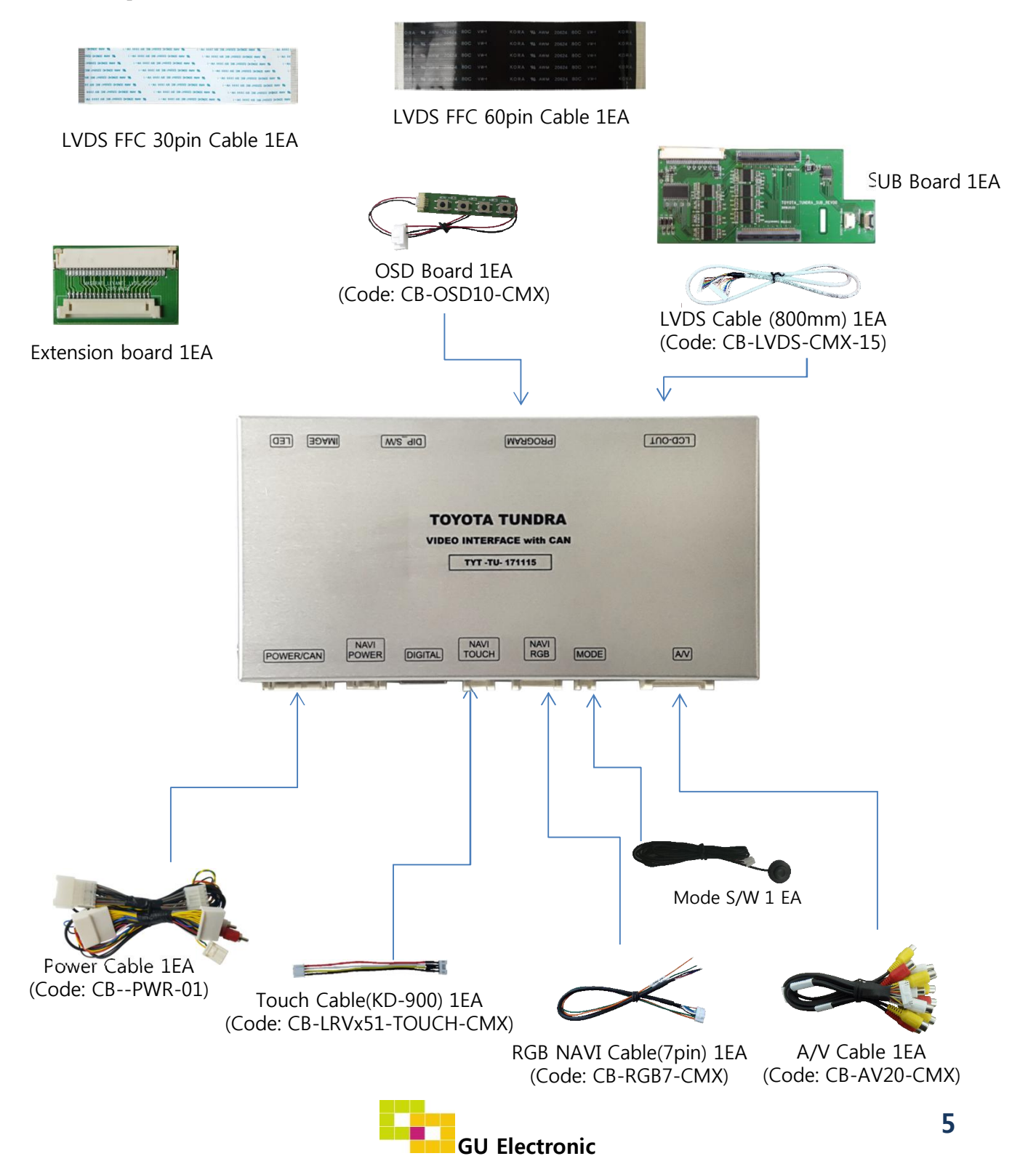

### 4. Exterior

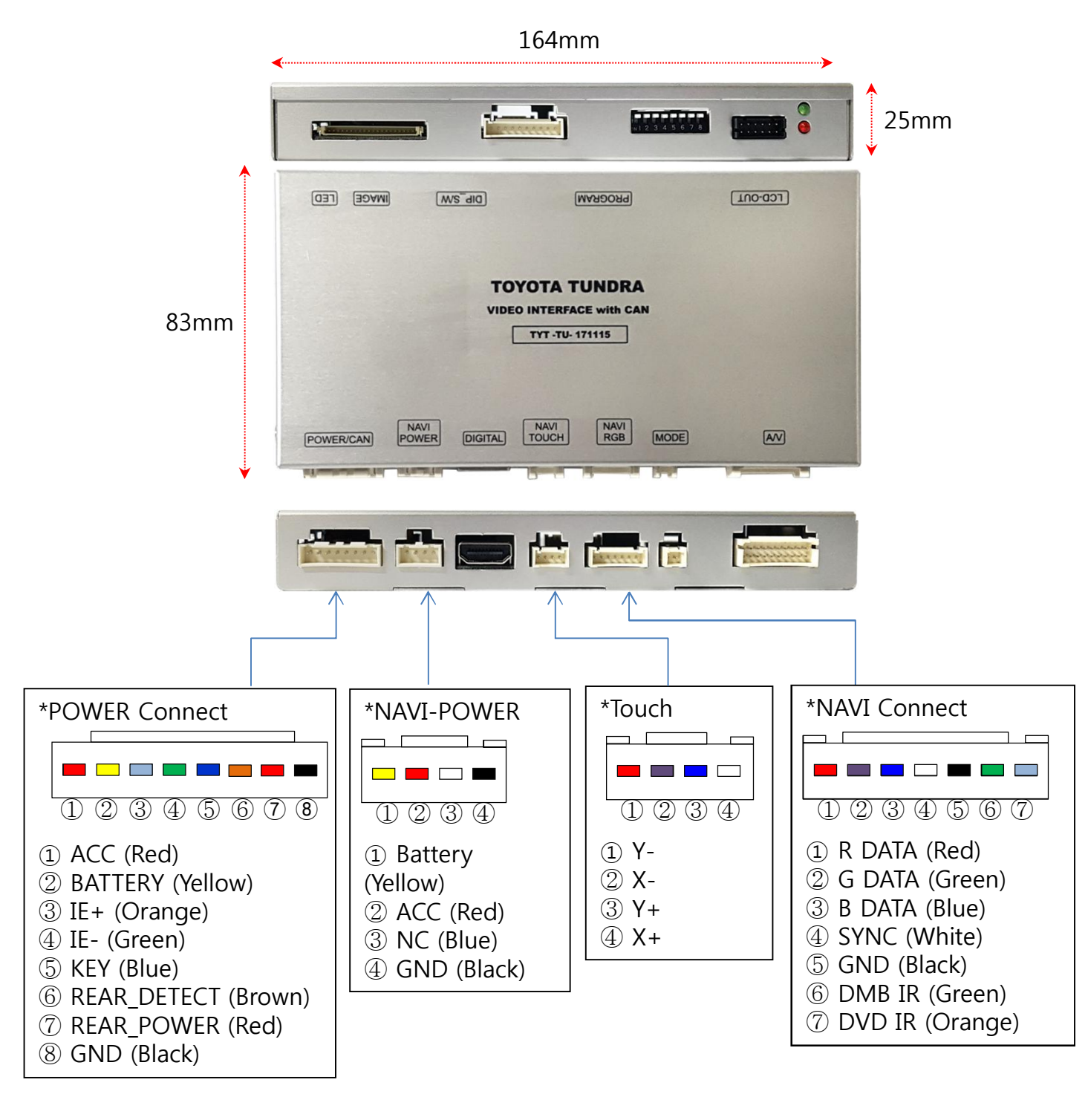

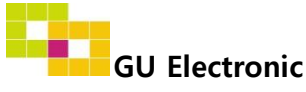

### 1. Dip Switch

\* ON : DOWN , OFF : UP

| NO. | Function    | Selection                                  |
|-----|-------------|--------------------------------------------|
| 1   | NAVI        | ON : Skipping NAVI<br>OFF : Display        |
| 2   | AV1 (DVB-T) | ON : Skipping AV1 (DVB-T)<br>OFF : Display |
| 3   | AV2 (DVD)   | ON : Skipping AV2 (DVD)<br>OFF : Display   |
| 4   | N.C         |                                            |
| 5   | N.C         |                                            |
| 6   |             | OFF                                        |
| 7   | Car Model   | OFF                                        |
| 8   |             | OFF                                        |

\* Example

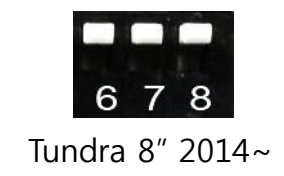

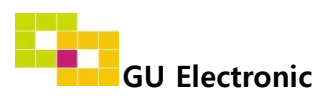

### 2. Original button (Switching Mode)

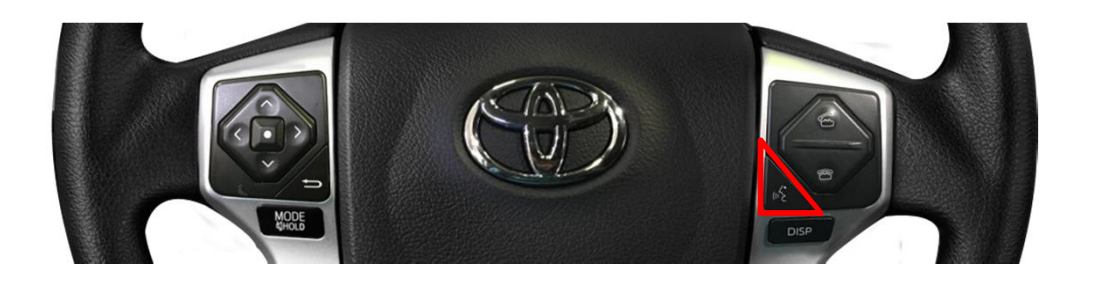

Sound button : Long Press → Switching mode

| MENU    | SteeringWheelBtn |         | NAVI |
|---------|------------------|---------|------|
| Config  | FrontCam-Power   | Auto    |      |
| Option  | FrontCam-Det     | ExtWire |      |
| Image   | FrontCam-RcvOpt  |         | Os   |
| Screen  | SteeringWheelBtn | On      | Off  |
| Parking | UI DVB-T(DMB)    | On      |      |

SteeringwheelBtn : ON

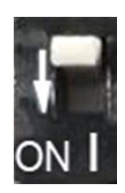

DIP-SW 1 : OFF postion

% The screen is switched in order as the pictures below

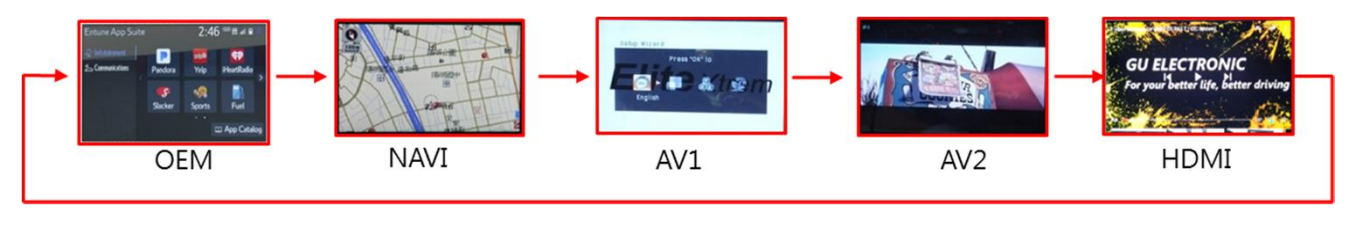

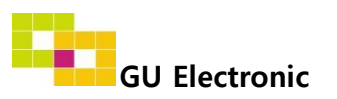

### 3. Touch screen – Touch calibration

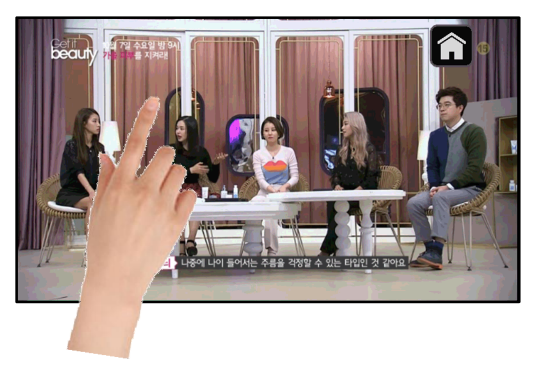

OR

| MENU    | Calibration   |          | NAVI     |
|---------|---------------|----------|----------|
| OSD     | Factory Reset | Execute  | Cancel   |
| IR-Ctrl | Calibration   | Execute  | Cancel   |
| Utility | Version       | TCTH00KR | X-180401 |

Touch OEM screen in any mode more than 11 sec. For calibration (This function can be activated only one time after switching mode)

Setup for Touch calibration (OSD Menu – Utility – Calibration – Execute or Cancel)

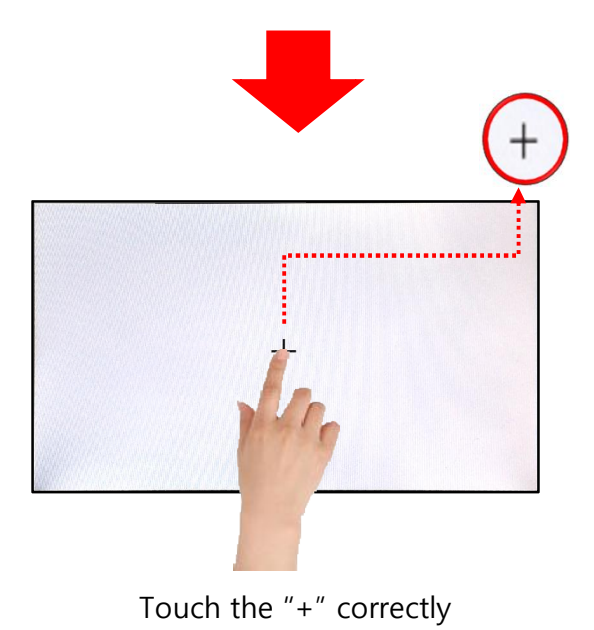

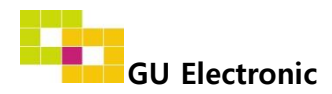

### 3. Touch screen – DVD, DTV control

% Calibration : Touch any point of screen more than 11sec to start a touch calibration

• DTV – Please contact a supplier in advance for using this function

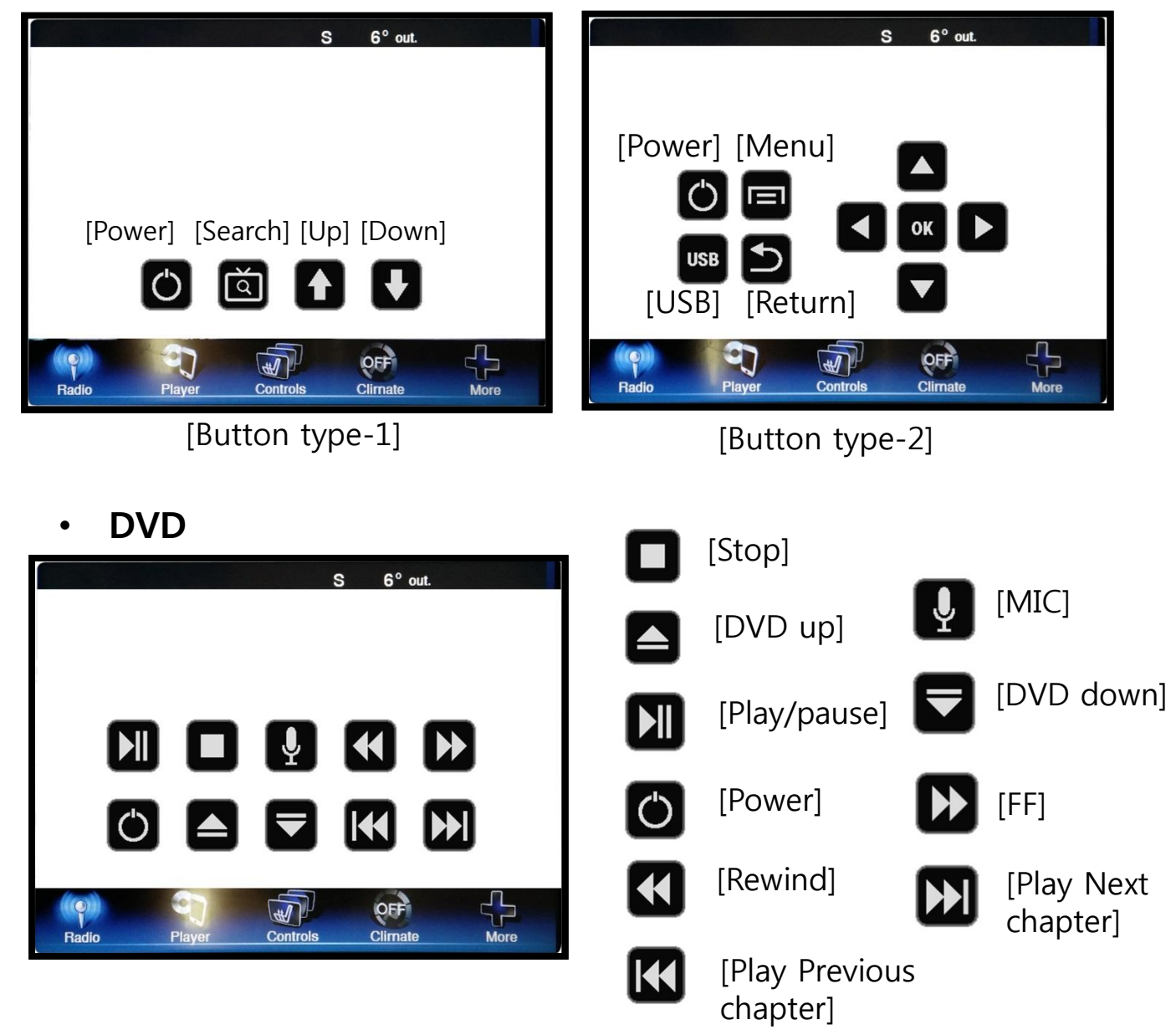

% To use this function, It is necessary to offer the remote IR code to manufacturer or setting OSD IR – Ctrl (P. 20)

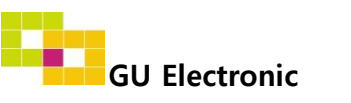

### 4. OSD Key board

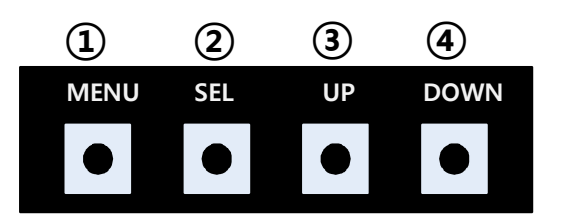

- 1 MENU :Activating OSD Menu
- ② SEL :Selection
- ③ Up :Moving upward (Increasing value)
- ④ Down :Moving downward (Decreasing value)

#### 5. OSD Menu

%Press "MENU" button on Key board

| MENU                                           | Config                                           |                                                       | NAVI             |
|------------------------------------------------|--------------------------------------------------|-------------------------------------------------------|------------------|
| Config<br>Option<br>Image<br>Screen<br>Parking | NAVI-RGB<br>DVB-T(DMB)<br>DVD<br>HDMI<br>RearCam | GI5000-WV<br>ELT_DVBT20<br>ELT_980XU<br>CASTIT<br>AVM | 'GA<br>)<br>Slim |

Config - NAVI-RGB : Setup for the type of RGB

- Config DVB-T(DMB) : Setup for the type of DVB-T(DMB)
- Config DVD : Setup for the type of DVD
- Config HDMI : Setup for the type of HDMI
- Config RearCam(AVM) : Setup for the type of Around View
- Reset : Reset all value

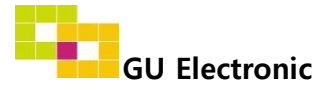

#### 5. OSD Menu

%Press "MENU" button on Key board

| MENU    | Option           | NAVI      |
|---------|------------------|-----------|
| Config  | Rear Cam - Type  | OEM       |
| Option  | Rear Cam - Power | Auto      |
| Image   | Rear Cam - Det   | WIRE      |
| Screen  | AV Mode          | On Off    |
| Parking | Front Cam - Type | ExtDevice |

### Option

- RearCam-Type : Setup for rear camera ExtDevice - External rear camera OEM - Original camera
- RearCam-Power : Setup for Rear VCC wire in power cable ON - +12V out always (current consumption : 200mA) AUTO - +12V out in rear mode only (200mA) OFF - Power OFF
- RearCam-Det : Setup for Rear detection
  - CAN By CAN
  - WIRE By rear cam detect wire
  - OFF Rear detection OFF
- AV Mode : Change "Rear" input as Video input ON - Video input (Rearcam TYPE in OSD menu should be "OEM") OFF - Rear input
- FrontCam-Type : Setup for front camera ExtDevice - External rear camera OEM - Original camera

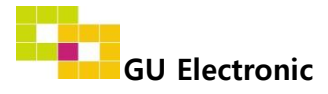

#### 5. OSD Menu

%Press "MENU" button on Key board

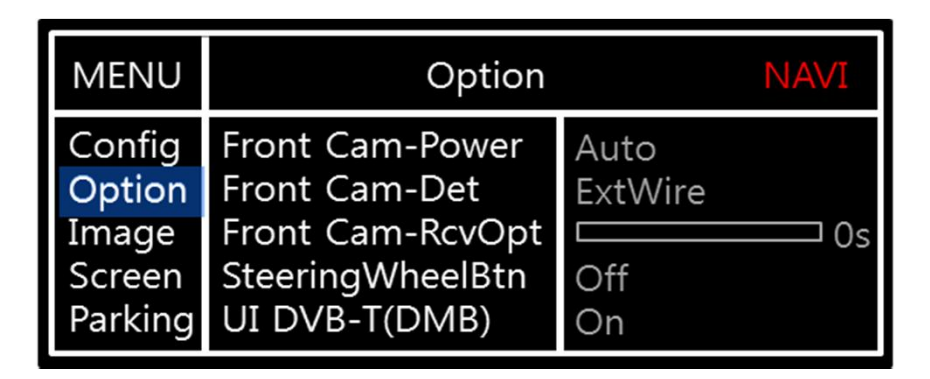

### Option

- FrontCam-Power : Setup for Front VCC wire in power cable ON - +12V out always (current consumption : 200mA) AUTO - +12V out in rear mode only (200mA) OFF - Power OFF
- FrontCam-Det : Setup for front detection GEAR - By CAN

Extwire – by rear cam detect wire

 FrontCam-RcvOpt : Selecting time of displaying Front camera before switching to RGB, DVD, OEM from Rear

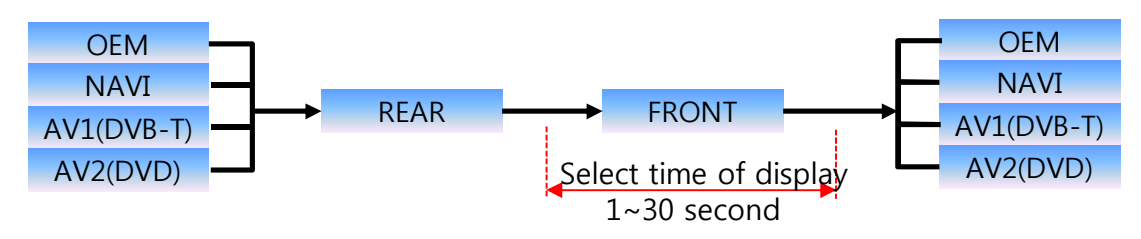

• Button : Setting for OEM Home button (Switching Mode) - ON or OFF

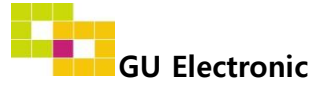

#### 5. OSD Menu

%Press "MENU" button on Key board

| MENU                                           | Option                                                     |                            | NAVI   |
|------------------------------------------------|------------------------------------------------------------|----------------------------|--------|
| Config<br>Option<br>Image<br>Screen<br>Parking | UI DVB-T(DMB)<br>UI DVD<br>ScrChg-Btn<br>NAVI COM<br>Reset | On<br>On<br>Off<br>Execute | Cancel |

#### Option

- UI DVB-T(DMB) : Setting for DVB-T(DMB) UI ICON ON or OFF
- UI DVD : Setting for DVD UI ICON ON or OFF
- - ON ON
  - OFF OFF
- NAVI COM : Connect touch through UART
  - ※ Necessary to get Uart protocol from NAVI Manufacturer
- Reset : Reset all value

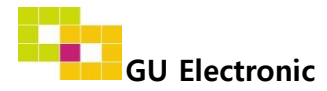

#### 5. OSD Menu

%Press "MENU" button on Key board

#### - NAVI(RGB) Image / Screen

| MENU                                           | IN                                                                  | /IAGE | NAVI                       |
|------------------------------------------------|---------------------------------------------------------------------|-------|----------------------------|
| Config<br>Option<br>Image<br>Screen<br>Parking | Brightness<br>Contrast<br>Color- RED<br>Color- GREEN<br>Color- BLUE |       | 50<br>50<br>50<br>50<br>25 |
| MENU                                           | So                                                                  | reen  | ΝΙΑλ/Τ                     |
|                                                |                                                                     |       |                            |

#### - DVD, DVBT, NAVI-AV, REAR, FRONT Image

| MENU                                           |                                                          | IMAGE | Rear                             |
|------------------------------------------------|----------------------------------------------------------|-------|----------------------------------|
| Config<br>Option<br>Image<br>Screen<br>Parking | Brightness<br>Contrast<br>Saturation<br>Hue<br>Sharpness |       | 50<br>50<br>50<br>50<br>50<br>25 |

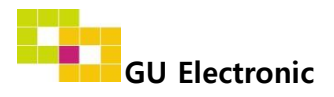

#### 5. OSD Menu

%Press "MENU" button on Key board

#### - Parking guide line ON/OFF

| MENU                                           | Parking                                                         |                          | Rear               |
|------------------------------------------------|-----------------------------------------------------------------|--------------------------|--------------------|
| Config<br>Option<br>Image<br>Screen<br>Parking | Line Display<br>Warning Lang<br>Horizontal<br>Vertical<br>Reset | On<br>English<br>Execute | 50<br>50<br>Cancel |

Selecting a use of packing guide line (OSD Menu – Parking – Line display – ON or OFF)

#### - Warning Language for rear screen

| MENU                                                  | Parking Rear                                                    |                          |                    |
|-------------------------------------------------------|-----------------------------------------------------------------|--------------------------|--------------------|
| Config<br>Option<br>Image<br>Screen<br><b>Parking</b> | Line Display<br>Warning Lang<br>Horizontal<br>Vertical<br>Reset | On<br>English<br>Execute | 50<br>50<br>Cancel |

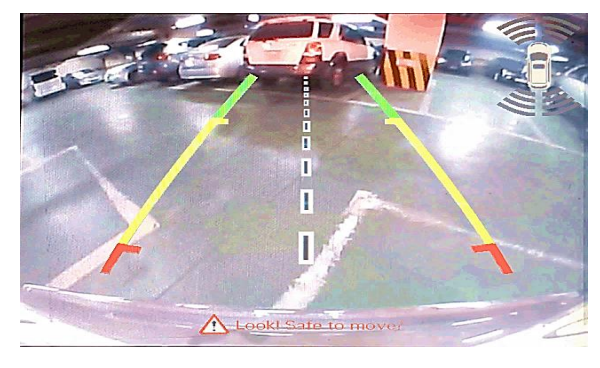

Parking line "ON"

| Check entire surroundings!             |
|----------------------------------------|
| 请注意车辆周围环境!                             |
| 차량 주변을 전부 확인                           |
| 請注意車輛周圍環境!                             |
| Следите за всем окружением автомобиля! |
| 周辺の安全を確認                               |

Selecting a type of language (OSD Menu – Parking – Warning Lang)

#### - Adjust the position of Parking guide line

|                           |                                            |               |        | - Р           | ossidie to                   | adjust the                     | e positior                   | n of line                   |
|---------------------------|--------------------------------------------|---------------|--------|---------------|------------------------------|--------------------------------|------------------------------|-----------------------------|
| MENU                      | Parki                                      | ing           | Rear   | by<br>※ After | Keypad i<br>pressing the     | n Horizonta<br>e "Horizontal   | al / Verti<br>" / "Vertica   | cal menu<br>al" in OSD menu |
| Config<br>Option<br>Image | Line Display<br>Warning Lang<br>Horizontal | On<br>English | 50     | In th         | The OSD so<br>nis state, Ple | creen automa<br>ease adjust tl | ntically disa<br>ne position | ppears.<br>by Keypad        |
| Screen                    | Vertical                                   | Fue out o     | 50     |               | MENU                         | SEL                            | UP                           | DOWN                        |
| Parking                   | Reset                                      | Execute       | Cancel |               |                              |                                |                              |                             |
|                           |                                            |               |        | -             | Left                         | Right                          | UP                           | Down                        |
|                           |                                            |               |        | GU Electi     | ronic                        |                                |                              | 16                          |

### 5. OSD Menu

%Press "MENU" button on Key board

#### - OSD

| MENU                      | Horizontal                                                    |                            |  |
|---------------------------|---------------------------------------------------------------|----------------------------|--|
| OSD<br>IR-Ctrl<br>Utility | Horizontal<br>Vertical<br>Display<br>Transparency<br>Language | 50<br>50<br>10s<br>English |  |

- OSD Horizontal
- OSD Vertical
- OSD Display : Setting time for displaying OSD menu
- OSD Transparency
- OSD Language : Setting language of ODS menu

#### - IR – Ctrl (p.20)

- Utility

| MENU    | Horizontal    |                    |  |
|---------|---------------|--------------------|--|
| OSD     | Factory Reset | Execute Cancel     |  |
| IR-Ctrl | Calibration   | Execute Cancel     |  |
| Utility | Version       | TCTH00KRX - 180401 |  |

• Utility – INTERFACE SOFTWARE

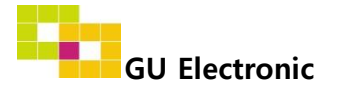

### 5. OSD Menu- Register IR code

%Press "MENU" button on Key board

#### - IR Ctrl

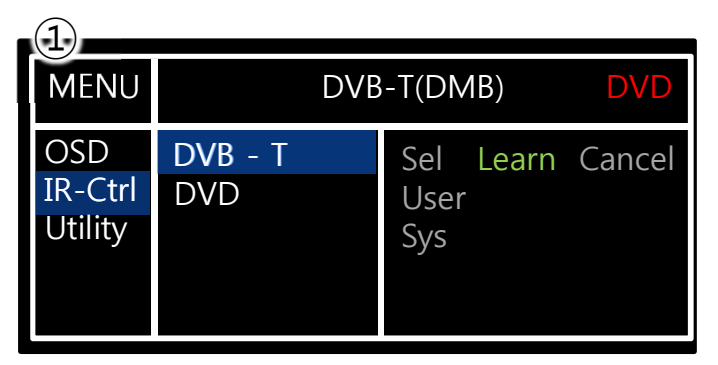

① Select IR Ctrl → DVB/DVD → Learn to register IR code

| (2)                       |                                                                                    |
|---------------------------|------------------------------------------------------------------------------------|
| MENU                      | DVB-T(DMB) DVD                                                                     |
| OSD<br>IR-Ctrl<br>Utility | ALL - Clear      POWER    ————      SCAN    ————      CH+    ————      CH-    ———— |

 2 All Clear : Remove all value of Remote control registered before Select one of the buttons registering to move on to next step

| MENU                      | DVB-T(DMB)               |     |        |  |
|---------------------------|--------------------------|-----|--------|--|
| OSD<br>IR-Ctrl<br>Utility | New Code :<br>Cfm Code : |     |        |  |
| ,                         | Save                     | Clr | Cancel |  |

③ Press a button on the remote control of DVD/DTV then the IR code will be appeared on "New code" menu. Press the same button one more time to confirm the IR code. (Cfm code = confirm code)

#### ※ Caution

- Delete : ALL Clear – Delete all value Clr – Delete one button's Value
- Play/Pause:

To use button, Please register the IR code in power / Pause menu separately

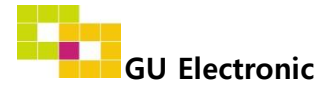

### Installation

#### **1. LVDS cable connection**

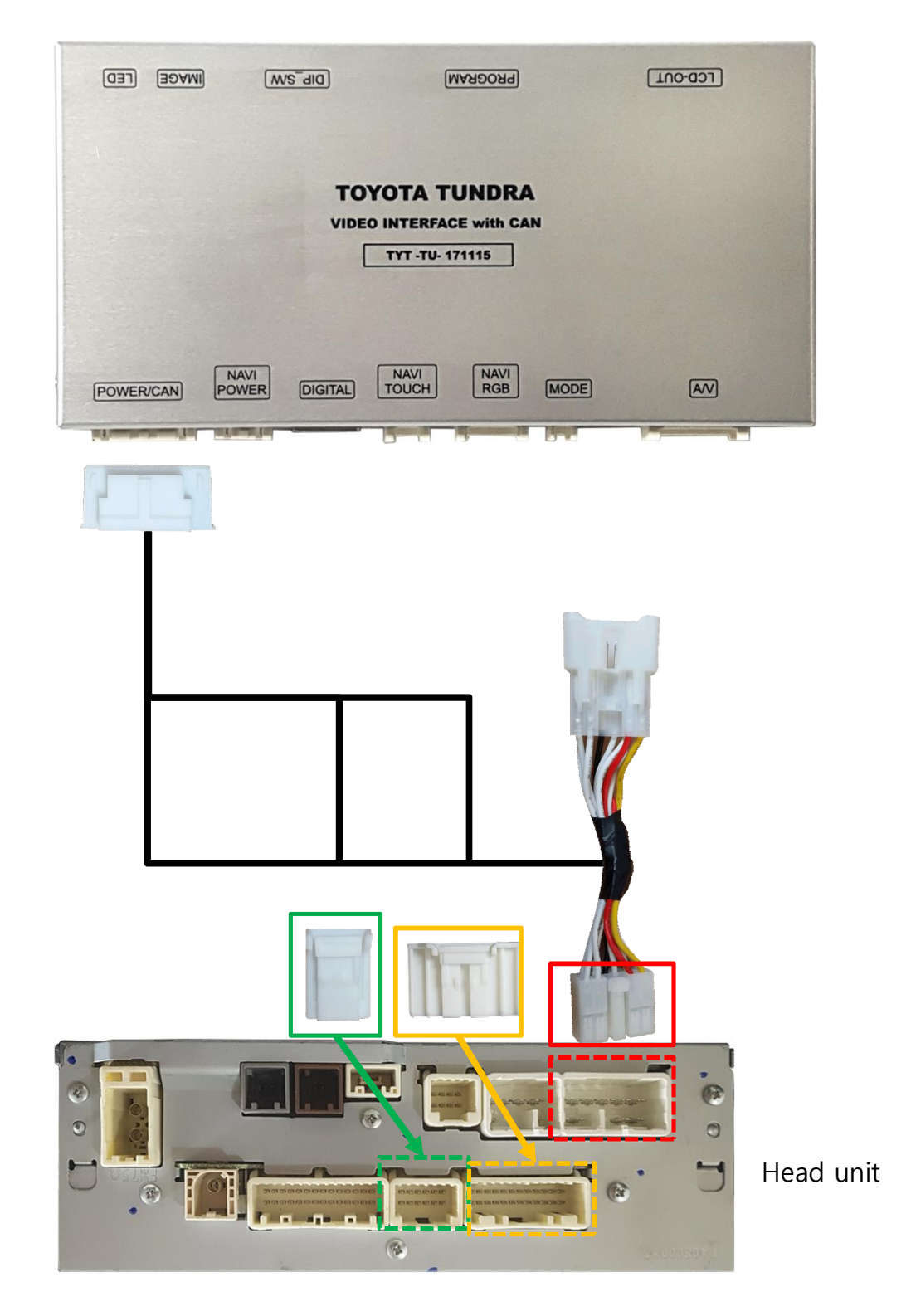

### Installation

### 2. LVDS FPC cable connection

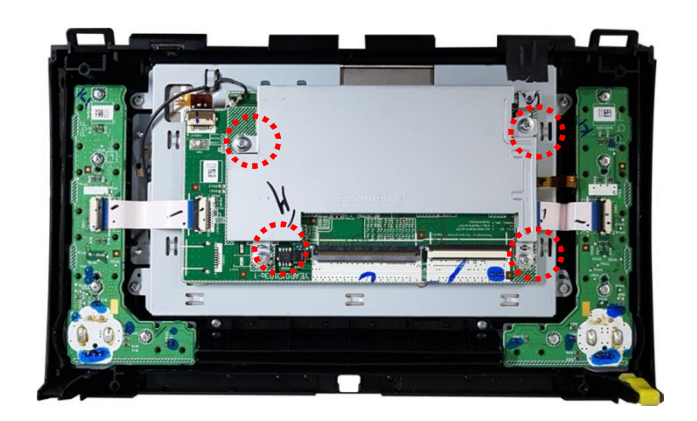

1 Unscrew and remove the cover

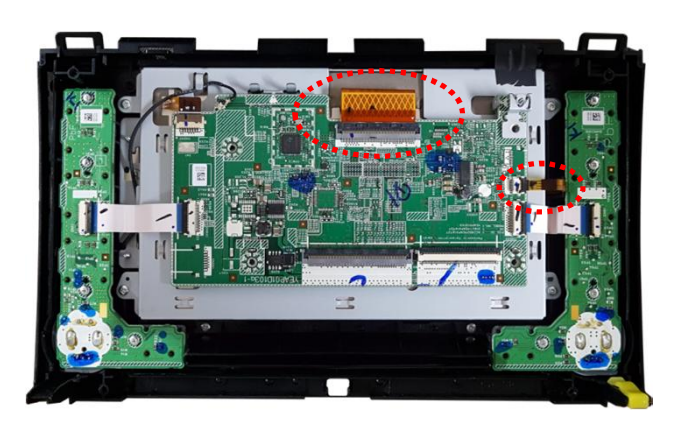

② Disconnect the OEM FPC cable.

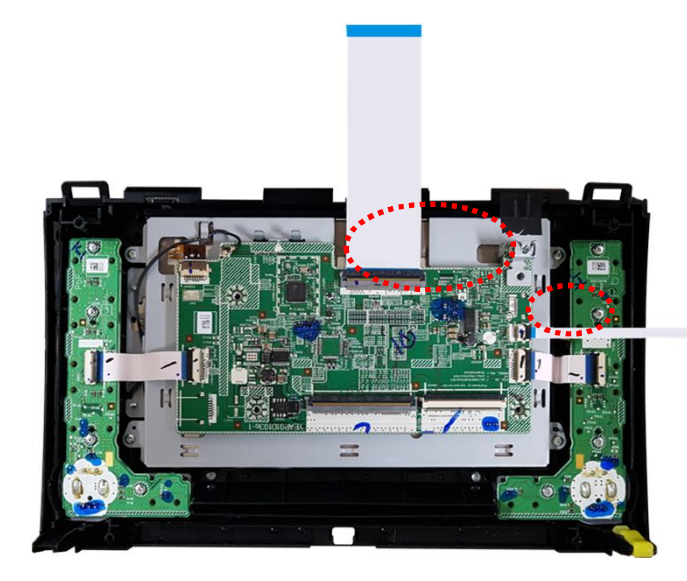

③ Connect the provided FFC cable (100, 170mm)

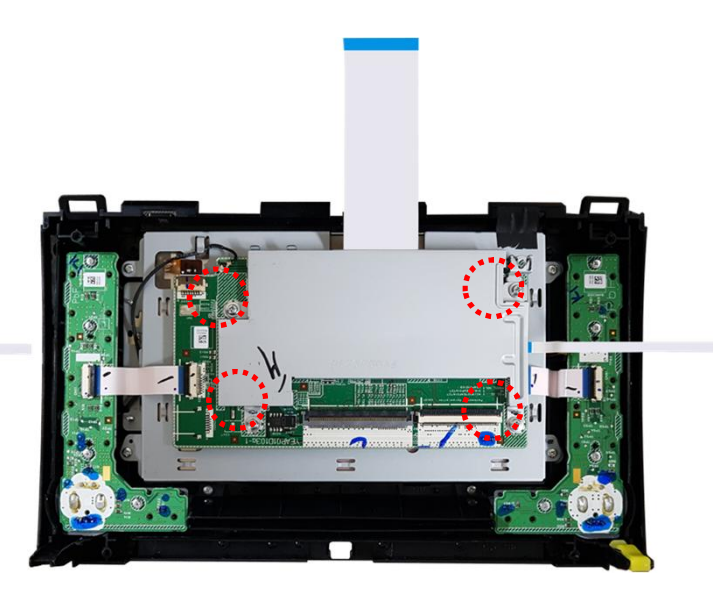

 Assemble the removed cover and mount the screw

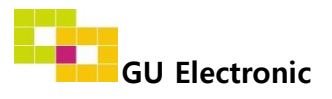

## Installation

### 2. LVDS FPC cable connection

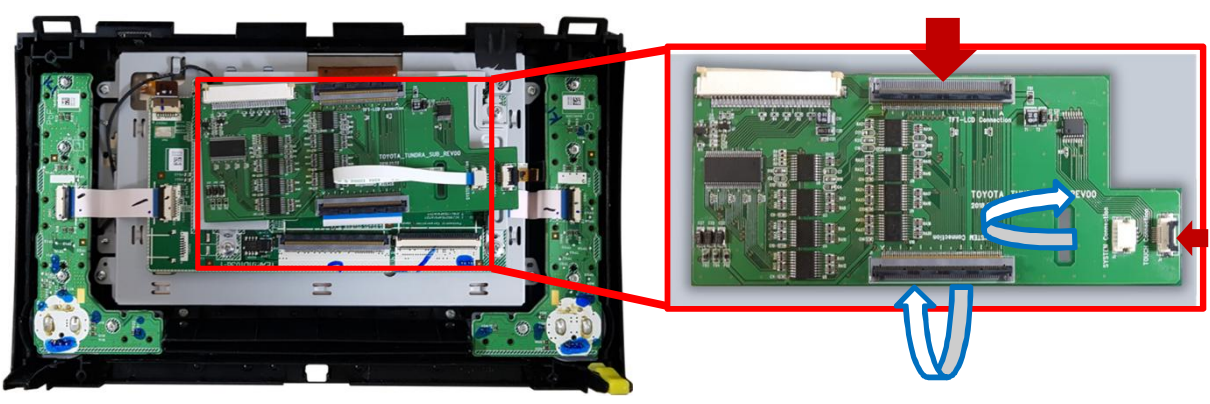

(5) OEM cable and supplied cable Connect to the supplied SUB Board.

| 1 | _ |
|---|---|
|   |   |
|   |   |

OEM cable connection

The provided cable connection

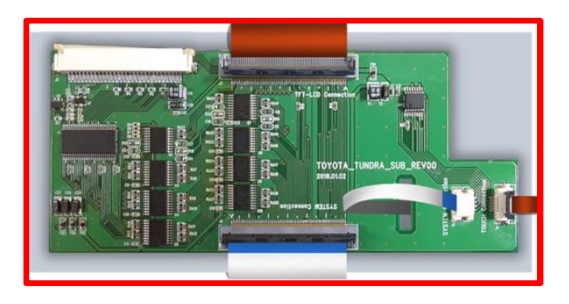

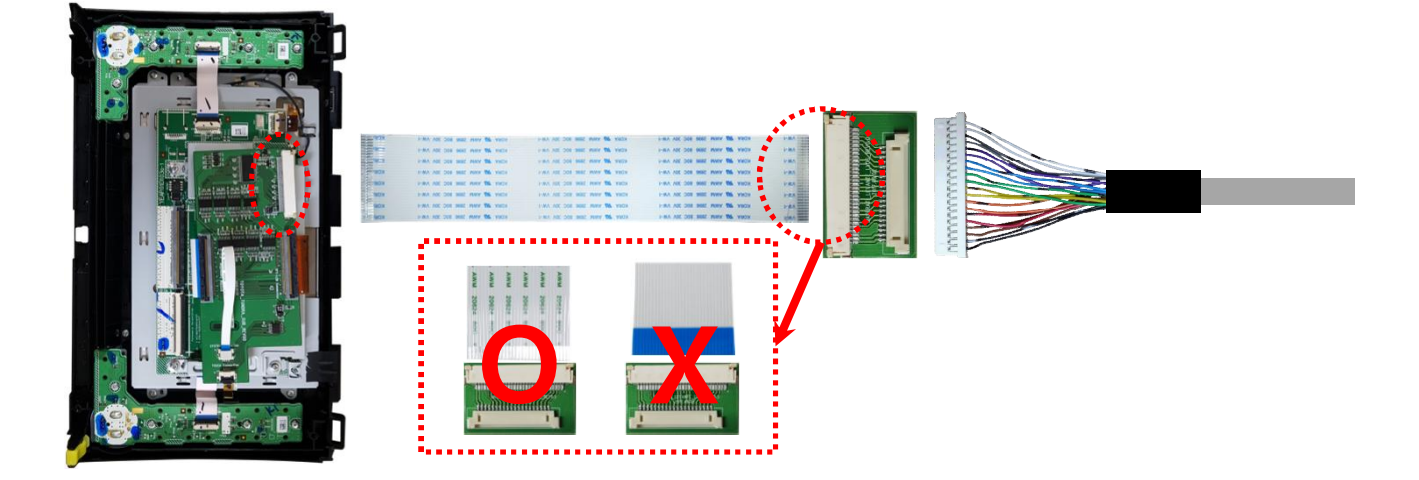

6 Connect the provided FFC cable (165mm), then connect the LVDS extension board to the LVDS cable

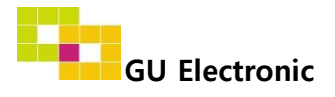

# Caution

### 2. FQA

- Not possible to switch mode
  - Check connection of OSD Key pad wire
  - Check CAN connection
- Display wrong size of picture
  Check Dip s/w setting
- Display black screen in OEM mode
  Check connection of LVDS/LCD cable
- Not possible to switch to rear screen
  Check the packing setting
  (OSD Menu option RearCam-Det)

### 3. Caution

- The device must not be installed in where it interferes driving (close to brake pedal, steering wheel, airbag etc.)
- LVDS cable must be connected correctly according to the manual
- Insulate the end of wire by using electrical tape
- The installation should be done by expert
- GU electronic does not take any responsibility for any problem caused by wrong installation

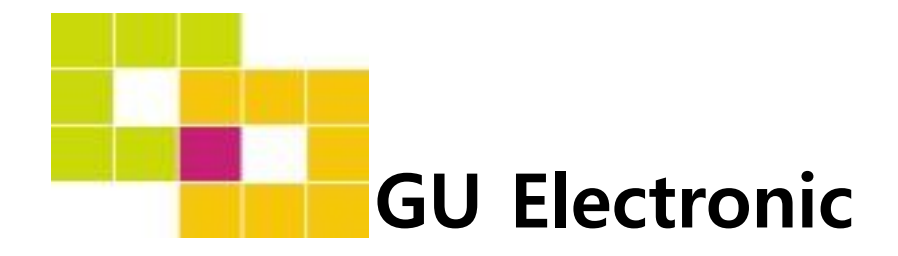

For your better driving